## <u>Accessing GSE Calendars in Public Folders</u> <u>via Outlook 2013 for Windows</u>

From the main Outlook screen click the three dots located on the bottom of the window next to Mail, Calendar, People, etc. then click on "Folders"

| the second second second second second second second second second second second second second second second s                                                                                              | A CONTRACTOR OF A CONTRACTOR OF |                                                          |                                                  |                      |                    | and the second second     |                                                        | and the second second  |        |                          |   |
|----------------------------------------------------------------------------------------------------|----------------------------------------------------------------------------------------------------|----------------------------------------------------------|--------------------------------------------------|----------------------|--------------------|---------------------------|--------------------------------------------------------|------------------------|--------|--------------------------|---|
| 😰 昭 ちるてき                                                                                                    |                                                                                                    | Inbox-                                                   | - Mailbox - Tinumon, Mich                        | hael - Outlook       |                    |                           |                                                        |                        | ? E    | - 🗆                      | × |
| FILE HOME SEND / RECEIVE                                                                                                    | FOLDER VIEW ADOBE PO                                                                                                    | F                                                        |                                                  |                      |                    |                           |                                                        |                        |        |                          |   |
| New New Delete                                                                                                    | Reply Reply Forward More -                                                                                                    | Gran Email ✓<br>Gran Email ✓<br>Gran Email ✓<br>Quick S2 | To Manager -<br>Done -<br>Create New T<br>tops G | Move Rules           | Unread/ Ca<br>Read | tegorize Follow<br>v Up v | Search People<br>Address Boo<br>Filter Email •<br>Find | k.                     |        |                          | ~ |
| ▲ Favorites                                                                                                    | All Unread                                                                                                    |                                                          |                                                  |                      | ſ                  | Search Current M          | tailb ox (Ctr1+E)                                      |                        | P I Cu | ment Mailbox             | • |
| labox                                                                                                    | S D M FROM                                                                                                    | St                                                       | UBJECT                                           |                      |                    |                           |                                                        | RECEIVED V             | 19     | ZE                       | _ |
| I/mand Mm3                                                                                                    | 😪 Hayes, Kathleen                                                                                                    | R                                                        | 2: Email Received (Ref: INDO                     | 066176) (EIS - DMI   | CS] (Email & C     | alendaring)               |                                                        | Thu 8-11-2016 10:17 AM | 2      | 6 83                     |   |
| Frank harman                                                                                                    | Holland, Megan                                                                                                    | R                                                        | Ei atlas ti                                      |                      |                    |                           |                                                        | Wed 8-10-2016 9:26 AM  | 2      | 8 KB                     |   |
| Jent Rems                                                                                                    | 😪 Delarota, Adalber                                                                                                    | rto Ri                                                   | 2: Displaying free/busy dat                      | a from a public fol  | ider Exchange      | e calendar on the         | web?                                                   | Mon 8-1-2016 5:26 PM   | 2      | 5 E 5                    |   |
|                                                                                                    | UBIT Help Center                                                                                                    | Sc                                                       | ome UBinail messages may                         | have been lost       |                    |                           |                                                        | Fri 7-29-2016 3:16 PM  | 1      | 8 KB                     |   |
| <ul> <li>Mailbox - Tinsmon, Michael</li> </ul>                                                                                                    | Print Manager                                                                                                    | Pr                                                       | tint Manager Plus 9.0.42.93                      | 7 Update Releases    | d.                 |                           |                                                        | Wed 7-27-2016 4:44 PM  | 4      | 2.65                     |   |
| Conversation History                                                                                                    | UBIT Help Center                                                                                                    | A                                                        | new ticket has been create                       | ed for you (Refilled | 00063720)          |                           |                                                        | Fri 7-22-2016 4:14 PM  | 2      | 0 KB                     |   |
| Junk E-mail [6]<br>Sent Items<br>Deleted Items 1<br>Infloce<br>Admissions<br>CRS<br>CSEP<br>Dean's Office<br>ELP<br>EOC<br>LAI<br>LIS<br>Online Programs<br>OUPP<br>Provost<br>TEI<br>a GSE (T)<br>b Induct |                                                                                                    |                                                          |                                                  |                      |                    |                           |                                                        |                        |        |                          |   |
|                                                                                                    |                                                                                                    |                                                          |                                                  |                      |                    |                           |                                                        |                        |        |                          |   |
| Mail Calendar Pe                                                                                                    | ople Tasks …                                                                                                    | wigstion Options -                                       |                                                  |                      |                    |                           |                                                        |                        |        |                          |   |
| ITENES 6                                                                                                    |                                                                                                    | otes                                                     |                                                  |                      | 0)                 | UNE WITH MICR             | OS OF TEXCHANGE                                        | D 0 -                  |        | <ul> <li>100%</li> </ul> |   |
| ght<br>mation available at i                                                                                                    | E Eo                                                                                                    | lders<br>ortc <u>u</u> ts                                |                                                  |                      |                    |                           |                                                        |                        |        |                          | P |

This will change the listing on the left side to all folders available to you. Scroll to the bottom of the list to find "Public Folders – your email address". Click the arrow to the left of that to expand the folders. Then expand "All Public Folders", then "GSE", then "Lab/Classroom Calendars".

| 💽 📰 🕤 🗣 🔹                              |                                              | All Public Folders - Public Folders - tinsmon@                                                                                                    | buffalo.edu - Outlook                                                                                                    | ? 🗈 — 🗆 🗙                              |
|----------------------------------------|----------------------------------------------|----------------------------------------------------------------------------------------------------|----------------------------------------------------------------------------------------------------|----------------------------------------|
| FILE HOME SEND / RECEIVE FO            | LDER VIEW ADOBE PDF                          |                                                                                                    |                                                                                                    |                                        |
| New New<br>Post Items*<br>New Delete   | Reply Reply Forward More ~<br>All<br>Respond | SPSS Contemporation of the set of the set of | Image: Search People         Image: Search People         Image: Search People <td>iok<br/>V</td> | iok<br>V                               |
| <b>Wireless</b>                        | All Unread                                   |                                                                                                    | Search All Public Folders (Ctrl+E) 🔎 Current Folder 👻                                                                                                    | ▲ August 2016 ►                        |
| ▷ 🔠 Contacts                           | !  浄   凸   Ø   FROM                          | SUBJECT                                                                                                    | RECEIVED VISIZE                                                                                                    | SU MO TU WE TH FR SA                   |
| 🔁 Journal                              |                                              | We didn't find anything to she                                                                                                    | low here.                                                                                                    | 31 1 2 3 4 5 6                         |
| outbox                                 |                                              |                                                                                                    |                                                                                                    | 7 8 9 10 11 12 13                      |
| SS Feeds                               |                                              |                                                                                                    |                                                                                                    | 14 15 16 17 18 19 20                   |
| a Suggested Contacts                   |                                              |                                                                                                    |                                                                                                    | 21 22 23 24 25 26 27                   |
| D Sync Issues                          |                                              |                                                                                                    |                                                                                                    | 28 29 30 31 1 2 3                      |
| V D Search Folders                     |                                              |                                                                                                    |                                                                                                    | 4 5 6 7 8 9 10 8                       |
| ✓ Public Folders - tinsmon@buffalo.edu |                                              |                                                                                                    |                                                                                                    | Today                                  |
| A C All Public Folders                 |                                              |                                                                                                    |                                                                                                    | You have nothing else scheduled today. |
| Advancement                            |                                              |                                                                                                    |                                                                                                    | Tomorrow                               |
| A 🕵 GSE                                |                                              |                                                                                                    |                                                                                                    | 10:00 AM Tableau training              |
| ▷ 🗐 ECRC                               |                                              |                                                                                                    |                                                                                                    | 200c Baldy                             |
| D 📑 IT                                 |                                              |                                                                                                    |                                                                                                    |                                        |
| 🗅 🔜 Lab/Classroom Calendars            |                                              |                                                                                                    |                                                                                                    | ×                                      |
| D 📑 LIS                                |                                              |                                                                                                    |                                                                                                    | Arrange by: Flag: Start Date Today     |
| Internet Newsgroups                    |                                              |                                                                                                    |                                                                                                    | Type a new task                        |
| P 🔽 Medicine                           |                                              |                                                                                                    |                                                                                                    | We didn't find anything to show here.  |
|                                        |                                              |                                                                                                    |                                                                                                    |                                        |
| Des URHA                               |                                              |                                                                                                    |                                                                                                    |                                        |
|                                        |                                              |                                                                                                    |                                                                                                    |                                        |
| D 📢 VPHS                               |                                              |                                                                                                    |                                                                                                    |                                        |
| > 🔜 Favorites                          |                                              |                                                                                                    |                                                                                                    |                                        |
|                                        |                                              |                                                                                                    |                                                                                                    |                                        |
| SharePoint Lists                       |                                              |                                                                                                    |                                                                                                    |                                        |
| Mail Calendar People                   | e Tasks 😶                                    |                                                                                                    |                                                                                                    |                                        |
| ITEMS: 0                               |                                              |                                                                                                    | ONLINE                                                                                                    | □ 🗐 - <del> +</del> + 100%             |
|                                        |                                              |                                                                                                    |                                                                                                    |                                        |

This is where you will see all GSE lab and classroom calendars listed. All GSE Faculty and Staff should have read-access to all the calendars. Only certain staff have access to edit. This has not changed.

If there are certain room calendars you will check frequently you can right-click on each of those calendars, then select "Add to Favorites", then click the "Add" button. Repeat for each calendar you are interested in. When you are done, these calendars will now appear, along with your own, on the "Calendar" view in Outlook. They will also show up in the Calendar view of Outlook Web Access when you login there.

| LaD/Classroom Calendars .                                    |                                                                                             |                                   |                            |                                               |                                       |
|--------------------------------------------------------------|---------------------------------------------------------------------------------------------|-----------------------------------|----------------------------|-----------------------------------------------|---------------------------------------|
| 📴 🗄 🕤 🖁 🛪 🗧                                                  | All Public Folders - Public Folders - tinsmon@buf                                           | ? 🗹 — 🗆 🗙                         |                            |                                               |                                       |
| FILE HOME SEND / RECEIVE FOLDER VIEW ADOBE PDF               |                                                                                             |                                   |                            |                                               |                                       |
| New     New       Post     Items +       Items +     Items + | SPSS     □ To Manager       □ Team Email     ✓ Done       □ Reply & Delete     ✓ Create New | Move Rules<br>Viread/ C<br>Read   | ategorize Follow<br>y Up y | arch People<br>Address Book<br>Filter Email * |                                       |
| New Delete Respond                                           | Quick Steps                                                                                 | Move                              | Tags                       | Find                                          | ^                                     |
| All Unread                                                   | 2                                                                                           | Search All Public Folders (Ctrl+E | ) 🔎 👂 🛛 Current F          | older 👻                                       | ▲ August 2016 ►                       |
| ▶ 및 IT<br>!☆ □ ◎ FROM                                        | SUBJECT                                                                                     | RECEIVED                          | ▼ SIZE 🕅                   |                                               | SU MO TU WE TH FR SA                  |
| Lab/Classroom Calendars                                      | We didn't find anything to show                                                             | here.                             |                            |                                               | 31 1 2 3 4 5 6                        |
| Baldy-12A-Classroom                                          |                                                                                             |                                   |                            |                                               | 7 8 9 10 11 12 13                     |
| Baldy-14A-PC-Lab                                             |                                                                                             |                                   |                            |                                               | 14 15 16 17 18 19 20                  |
| Baldy-200C-DC-Lab                                            |                                                                                             |                                   |                            |                                               | 21 22 23 24 25 26 27                  |
| Baldy-2000-rC-Cab                                            |                                                                                             |                                   |                            |                                               | 28 29 30 31 1 2 3                     |
| Baldy-216-Clac P Open in New Window                          |                                                                                             |                                   |                            |                                               | 4 5 6 7 8 9 10                        |
| Baldy-372-Con New Calendar                                   |                                                                                             |                                   |                            | Tor                                           | dav                                   |
| Baldy-381-Clas                                               |                                                                                             |                                   |                            | You                                           | have nothing else scheduled today.    |
| Baldy-415-Clas                                               |                                                                                             |                                   |                            | -                                             | nave nothing else senedaled today.    |
| Baldy-425-Clas                                               |                                                                                             |                                   |                            | lor                                           | norrow                                |
| 躍 Baldy-474-Clas 🖆 Copy Calendar                             |                                                                                             |                                   |                            | 10:                                           | 00 AM Tableau training<br>200c Baldy  |
| 🐻 Baldy-476-Clas 📔 Move Calendar                             |                                                                                             |                                   |                            |                                               | ,                                     |
| 躍 Baldy-479-Clas Ķ Delete Calendar                           |                                                                                             |                                   |                            |                                               |                                       |
| Baldy-536A-M 😭 Recover Deleted Items                         |                                                                                             |                                   |                            |                                               |                                       |
| Baldy-544A-Me Add to Favorites                               |                                                                                             |                                   |                            |                                               | ×                                     |
| Raldy-553-Clas                                               |                                                                                             |                                   |                            | A                                             | rrange by: Flag: Start Date Today     |
| Baldy-555-Clas                                               |                                                                                             |                                   |                            |                                               | ype a new task                        |
| Baldy-560-Clas 📰 Properties                                  |                                                                                             |                                   |                            | N N                                           | Ve didn't find anything to show here. |
| Baldy-593-Clas 🤬 Convert "Baldy-214-Classroom" to Adobe PDF  |                                                                                             |                                   |                            |                                               |                                       |
| Baldy-594-Clas 🔂 Append "Baldy-214-Classroom" to Adobe PDE   |                                                                                             |                                   |                            |                                               |                                       |
| Collaborate Virtual Classroom #1                             |                                                                                             |                                   |                            |                                               |                                       |
| Collaborate Virtual Classroom #2                             |                                                                                             |                                   |                            |                                               |                                       |
| Collaborate virtual Classroom #5                             |                                                                                             |                                   |                            |                                               |                                       |
| GSE Events                                                   |                                                                                             |                                   |                            |                                               |                                       |
|                                                              |                                                                                             |                                   |                            |                                               |                                       |
| v                                                            |                                                                                             |                                   |                            |                                               |                                       |
| Mail Calendar People Tasks ···                               |                                                                                             |                                   |                            |                                               |                                       |
| ITEMS: 0                                                     |                                                                                             |                                   | 0                          |                                               | III+ 100%                             |
| 1 145 WORDS 🛱                                                |                                                                                             |                                   | ō                          | — <b>+</b> 100%                               | A                                     |

| Add to Favorites             |                   |
|------------------------------|-------------------|
| <u>P</u> ublic folder        | Add               |
| Baldy-14-Mac-Lab             | A <u>d</u> d All  |
| <u>Favorite folder name:</u> | Cancel            |
| Baldy-14-Mac-Lab             |                   |
|                              | <u>O</u> ptions>> |